# First steps tutorial using struts and eclipse

This tutorial will explain first steps using the web framework Apache Struts and the development environment eclipse. We will create a simple example library application.

# Allgemeines

#### Autor:

Sebastian Hennebrüder

Sascha Wolski

http://www.laliluna.de/tutorial.html – Tutorials für Struts, EJB, xdoclet und eclipse.

#### Datum: January, 20<sup>th</sup> 2005 Development Tools

Eclipse 3.x Struts Console JBOSS IDE (when using JBOSS) Sysdeo Plugin (when using Tomcat) **Source code:** http://www.laliluna.de/tutorial/first-struts/first\_steps\_with\_struts.zip

#### Using the source code.

The source code does not include any libraries but the sources. Create a web project, add the libraries manually as explained in the tutorial. Then extract the sources, we provided, to your project.

#### The PDF Version of the tutorial.

http://www.laliluna.de/assets/tutorials/first-steps-with-struts-free-tools-en.pdf

# Inhaltsverzeichnis

| First steps tutorial using struts and eclipse | 1  |
|-----------------------------------------------|----|
| Allgemeines                                   | 1  |
| Requirements                                  | 1  |
| Installation of the Struts Console            | 2  |
| Create a Web Project                          | 2  |
| Adding Struts Support                         | 2  |
| Create a default welcome page                 | 4  |
| Global Action Forwards and Action Mappings    | 5  |
| Usecase Book List                             | 6  |
| Usecase Add, edit and remove the data         | 15 |
| Changes to the book list JSP                  | 21 |
| Testen der Anwendung                          |    |
| -                                             |    |

## Requirements

We require the installation of the JBOSS IDE, when you are using JBOSS as application server. A Tutorial how to create and deploy web projects with the JBOSS IDE can you find here. http://www.laliluna.de/webprojects-eclipse-jbosside-tutorial-en.html

When you are using Tomcat, you can use the Eclipse Plugin http://www.sysdeo.com/eclipse/tomcatPlugin.html as an alternative.

# Installation of the Struts Console

Download the sources from the website http://www.jamesholmes.com/struts/console/ Unzip the file and copy the directory com.jamesholmes.console.struts to the path eclipse\plugins Start Eclipse and that's it.

# **Create a Web Project**

The creation of a web project with the JBOSS IDE is explained in the tutorial <u>http://www.laliluna.de/webprojects-eclipse-jbosside-tutorial-en.html</u> which was mentioned in the requirements. Explain a web project as explained there.

# **Adding Struts Support**

For now your project is a normal J2EE project, so we need to add the struts capabilities (libraries, xml files, ...). The easiest way is to copy a blanc struts project into your project.

You can download a blanc project here.

http://www.laliluna.de/assets/tutorials/struts-blanc-project-1.2.zip

Unzip the content of the blanc struts project into your project in the eclipse workspace.

Actualize the project in the package explorer by clicking on the right mouse button -> command "refresh".

Your project looks like the following now.

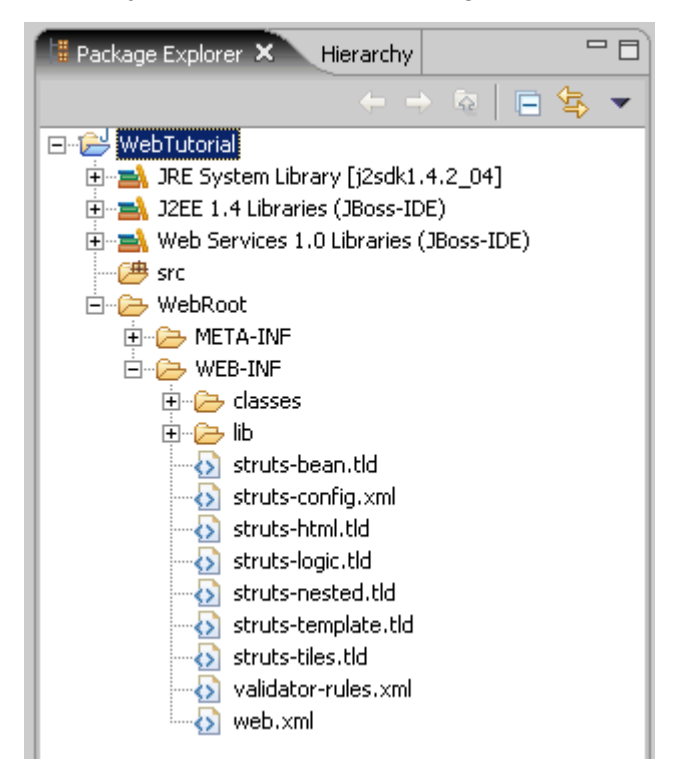

## Adding the struts libraries

Now you must add the libraries to your classpath. Right click on the project and select "properties" in the context menu.

Select "Java Build Path" and "add jars" in the Libraries tab.

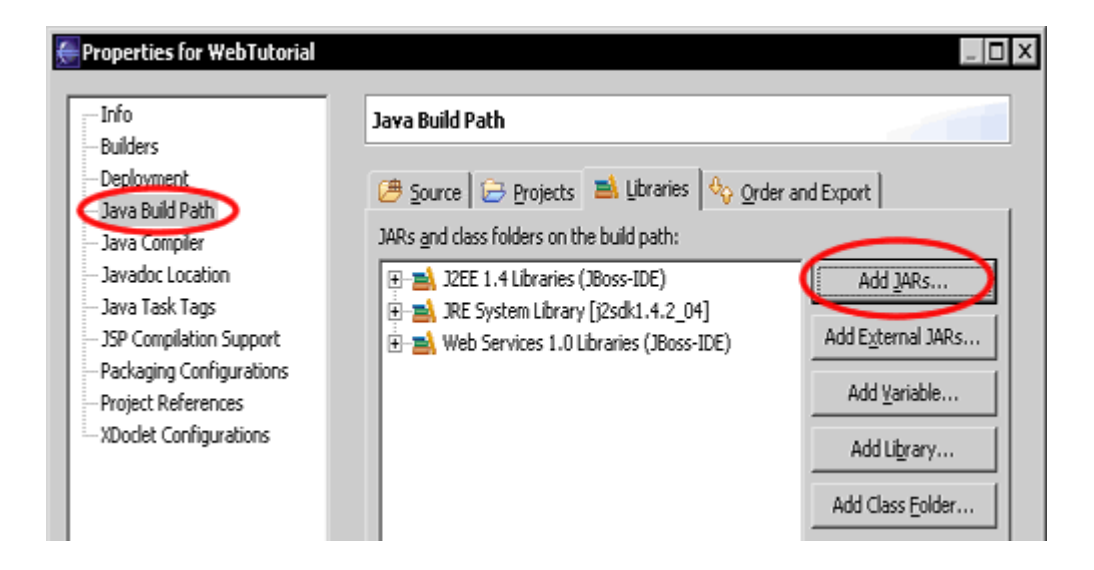

You will find the JAR files in **Projekt > WebRoot > WEB-INF > lib**. Use SHIFT to select multiple jar files.

| JAR Selection                                      |
|----------------------------------------------------|
| Choose jar archives to be added to the build path: |
| OK Cancel                                          |

The struts libraries are now listed in the package explorer.

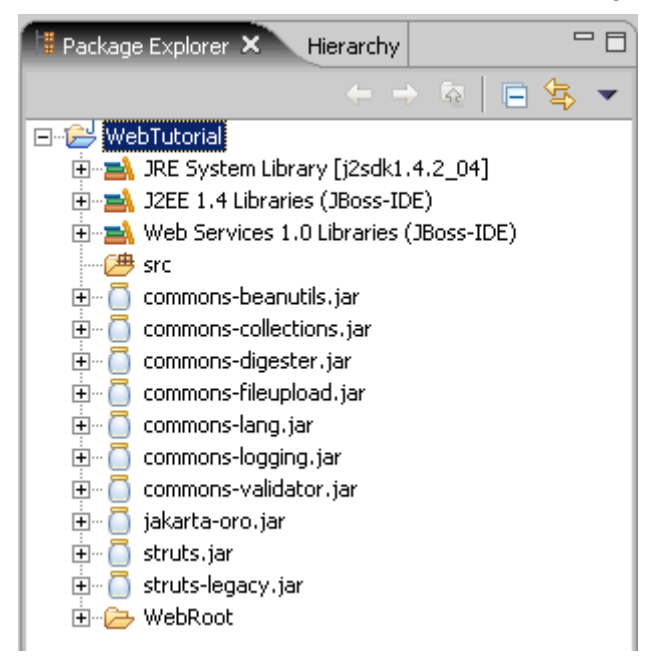

### Create a default welcome page

Ok, now we want to create a default page. Right click (yes again) on the Folder MebRoot in the Project and choose New > JSP. If you cannot find this option, select "other" and then JSP.

You must have installed the JBOSS IDE!

Create a new JSP in the directory WebRoot.

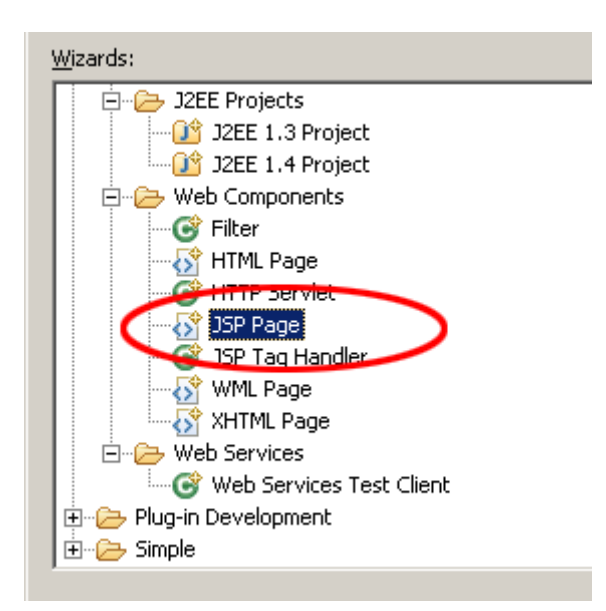

You will find the file index.jsp in the folder WebRoot of the project. We must add the Struts Tag Libraries to our JSP. We need Tag Libraries to use Struts Tags in a JSP. In this case we only need the Struts logic tab library. Change your JSP content to the following.

```
<%@page contentType="text/html" %>
<%@ page language="java"%>
<%@ taglib uri="http://jakarta.apache.org/struts/tags-logic" prefix="logic" %>
<logic:forward name="welcome"/>
```

The logic:forward tag makes Struts look for a forward in the configuration files. When it cannot find this forward an Exception will occure. We explain Action Forwards in the next chapter.

Create a second JSP index.jsp in the directory /WebRoot/jsp. Change the JSP to the following:

```
<%@ page language="java"%>
<%@ taglib uri="http://jakarta.apache.org/struts/tags-html" prefix="html" %>
<!DOCTYPE HTML PUBLIC "-//W3C//DTD HTML 4.01 Transitional//EN">
<html:html locale="true">
 <head>
   <html:base />
   <title>index.jsp</title>
   <meta http-equiv="pragma" content="no-cache">
   <meta http-equiv="cache-control" content="no-cache">
   <meta http-equiv="expires" content="0">
   <meta http-equiv="keywords" content="keyword1, keyword2, keyword3">
   <meta http-equiv="description" content="This is my page">
 </head>
 <body>
   Welcome!
   <br>
   <html:link action="bookList">Show the booklist</html:link>
 </body>
</html:html>
```

# **Global Action Forwards and Action Mappings**

#### What is an action forward?

A action forward can be used to forward to a jsp or action mapping. There are two different action forwards. The global action forward and the local action forward. You can access a global action forward on each jsp or action class. A local action forward can only be accessed by the assigned action class.

#### What is a action mapping?

The action mapping is the heart of struts. It managed all actions between the application and the user. You can define which action will be executed by creating a action mapping.

The diagram show you, how the application server manage the request of the index.jsp or a non existing action mapping.

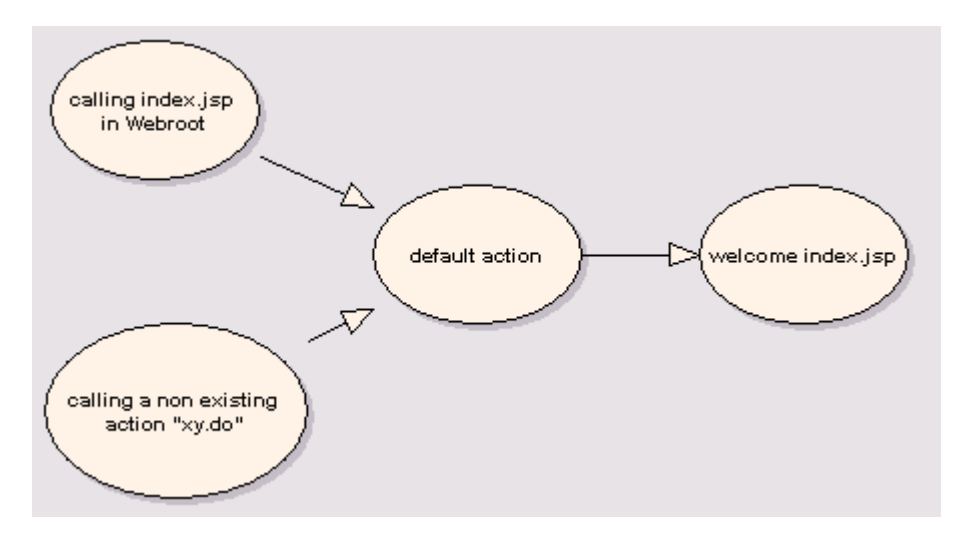

In the first step we create a new action mapping. Open the struts configuration file struts-config.xml, which is located in WebRoot/WEB-INF. The Struts Console is opened. (If not, right click on the struts-config.xml and select "open with".

Click on Action Mappings and select Add.

Input /default as path and select the <code>Action Type</code> Forward. As <code>Forward Path</code> we will use our welcome page /jsp/default.jsp

| 🕺 Struts Console - [/AJ2EEPr           | oject/WebRoot/WEB-INF/struts-config.xml] |
|----------------------------------------|------------------------------------------|
| Struts 1.1 Config                      | Action Mappings                          |
| │ ─ 👹 Data Sources<br>│ ─ 🥔 Form Beans | New Action                               |
| - Q Global Exceptions                  | Path: /default                           |
|                                        | Parameter:                               |
| Controller                             | Default: 🗹 (Unknown)                     |
| 🖤 😜 Message Resources                  |                                          |
|                                        | Forward: /isp/index.isp                  |
|                                        | O Include:                               |
|                                        |                                          |

In the next step we will create the Global Action Forward. Click on "Global Forwards", select "add". Choose /default.do as path, wich is the action we specified above.

| X Struts Console - [/AJ2EEProj                                                             | ject/WebRoot/WEB-INF/struts-config.xml]                                                     |
|--------------------------------------------------------------------------------------------|---------------------------------------------------------------------------------------------|
| 🔝 Struts 1.1 Config<br>— 🛢 Data Sources                                                    | Global Forwards                                                                             |
| Form Beans                                                                                 |                                                                                             |
| Clobal Exceptions<br>Global Forwards<br>Action mappings<br>Gontroller<br>Message Resources | New Forward     X       Name:     welcome       Path:     /default.do       Redirect:     V |
|                                                                                            | OK Cancel                                                                                   |
|                                                                                            |                                                                                             |

## **Usecase Book List**

A Struts Action does always some kind of business logic and saves the result in a class of type ActionForm. The data from the ActionForm can be displayed in a JSP.

Our Action will read data from the database, save it in the action form. The JSP will display our data.

# Create a object class "book"

Create a new class Book in the package de.laliluna.tutorial.library.

| 🚝 New Java Class        | 5                                      | ×               |
|-------------------------|----------------------------------------|-----------------|
| Java Class              |                                        |                 |
| Create a new Java       | a class.                               |                 |
|                         |                                        |                 |
| Source Fol <u>d</u> er: | LibraryWeb/src                         | Browse          |
| Pac <u>k</u> age: 🧲     | de.laliluna.tutorial.library           | Bro <u>w</u> se |
| Enclosing type:         |                                        | Bro <u>w</u> se |
| -                       |                                        |                 |
| Na <u>m</u> e:          | Book                                   |                 |
| Modifiers:              | public O default O private O protected |                 |
|                         | abs <u>t</u> ract [fina] [statig       |                 |
| <u>S</u> uperclass:     | java.lang.Object                       | Brows <u>e</u>  |
| Interfaces:             |                                        | <u>A</u> dd     |
|                         |                                        |                 |
|                         |                                        | <u>R</u> emove  |
| Which method stub       | s would you like to create?            |                 |
|                         | public static void main(String[] args) |                 |
|                         | □ Constructors from superclass         |                 |
|                         | Inherited abstract methods             |                 |
|                         |                                        |                 |
|                         |                                        |                 |
|                         |                                        | 1               |
|                         | <u> </u>                               | Cancel          |

The Class Book represents a book with the properties id, author, title and available. Create four variables.

| × / " "                               |
|---------------------------------------|
| * @author laliluna                    |
| */                                    |
| <b>▽public class</b> Book {           |
|                                       |
| private long id;                      |
| <pre>private String title;</pre>      |
| <pre>private String author;</pre>     |
| <pre>private boolean available;</pre> |

Create a getter and setter for each variable. Right click in your class, <code>Source > Generate Getters and Setters</code>

| private long id;<br>private String t:<br>private String au | Undo<br>Revert File                                                                                               | Ctrl+Z                                |                                                                                         |                   |
|------------------------------------------------------------|----------------------------------------------------------------------------------------------------|---------------------------------------|-----------------------------------------------------------------------------------------|-------------------|
| private boolean ε                                          | Open Declaration<br>Open Type Hierarchy<br>Open Call Hierarchy<br>Open Super Implementa<br>Show in Package Explor | F3<br>F4<br>Ctrl+Alt+H<br>ation<br>er |                                                                                         |                   |
|                                                            | Cut<br>Copy<br>Paste                                                                                              | Ctrl+X<br>Ctrl+C<br><b>Ctrl+V</b>     |                                                                                         |                   |
|                                                            | Source<br>Refactor<br>Local History                                                                               | Alt+Shift+S  Alt+Shift+T              | Toggle Comment<br>Remove Block Comment<br>Format                                        | Ctr<br>Ctr<br>Ctr |
|                                                            | References<br>Declarations                                                                                        | •                                     | Correct Indentation<br>Organize Imports<br>Add Import                                   | Ctr<br>Ctr<br>Ctr |
|                                                            | Add to Snippets                                                                                                   |                                       | Override/Implement Methods<br>Generate Getters and Setters<br>Generate Delegate Methods |                   |

 $Choose \; \texttt{Select} \; \; \texttt{All} \; and \; insertion \; point \; \texttt{Last} \; \; \texttt{method}.$ 

| 🔸 Generate Getters and Setters 📃 🗆 🗙                                                                                                    |
|----------------------------------------------------------------------------------------------------|
| Select getters and setters to create:                                                                                                    |
| Image: Select All     Image: Select All        Image: Select All        Image: Select All <b>Select Setters Select Setters Select Setters Select Setters Select Setters Select Setters Sel</b>                                                                                                    |
| I<br>Insertion point:                                                                                                    |
| Last method                                                                                                    |
| Sort by:                                                                                                    |
| Fields in getter/setter pairs                                                                                                    |
| Access modifier            • gublic         • protected         • default         • private         • final         • synchronized         • final         • synchronized         • Synchronized         • Synchronize |
| Senerate method comment                                                                                                    |
| i 8 of 8 selected.                                                                                                    |
| OK Cancel                                                                                                    |

Add two constructors to the class to set the properties on initialisation of the class.

```
// Contructor
public Book(){}
// Contructor to initial the properties
public Book(long id, String author, String title, boolean available) {
    this.id = id;
    this.author = author;
    this.title = title;
    this.available = available;
}
```

Thats all for our book class!

### Create a form bean, action form and jsp

Create a new sub class of ActionForm. The ActionForm will hold our books to display them in the JSP.

| Pac <u>k</u> age:                            | de.laliluna.tutorial.library.struts.form           | Bro <u>w</u> se |
|----------------------------------------------|----------------------------------------------------|-----------------|
| Enclosing type:                              |                                                    | Bro <u>w</u> se |
|                                              |                                                    |                 |
| Na <u>m</u> e:                               | BookListForm                                       |                 |
| Modifiers:                                   | public     O default     O private     O protected |                 |
|                                              | 🗖 abstract 🔲 final 🦳 static                        |                 |
| <u>S</u> uperclass: <b>(</b>                 | org.apache.struts.action.ActionForm                | Brows <u>e</u>  |
| Interfaces:                                  |                                                    | <u>A</u> dd     |
|                                              |                                                    |                 |
|                                              |                                                    | Remove          |
| Which method stubs would you like to create? |                                                    |                 |
|                                              | public static void main(String[] args)             |                 |
|                                              | □ <u>C</u> onstructors from superclass             |                 |
|                                              | ✓ Inherited abstract methods                       |                 |

Opfen the struts-config.xml and add a new form bean with the struts console. The type is our just created class.

| 🗴 Struts Console - [/AJ2EEPi                                                                                    | oject/WebRoot/WEB-INF/struts-config.xml]                 |        |
|----------------------------------------------------------------------------------------------------|----------------------------------------------------------|--------|
| <ul> <li>Struts 1.1 Config</li> <li>         ■ Data Sources     </li> <li>         ✓ Form Beans     </li> </ul> | Form Beans                                               |        |
| – 🍓 Global Exceptions                                                                                           | New Form Bean                                            | ×₽     |
| <ul> <li>Global Forwards</li> <li>Action Mappings</li> <li>Controller</li> </ul>                                | Name: bookListForm                                       |        |
| 🗣 🎪 Message Resources                                                                                           | Type: de.laliluna.tutorial.library.struts.form.BookListF | orm 💌  |
| - 🖞 Plugins                                                                                                    |                                                          |        |
|                                                                                                    | ок                                                       | Cancel |
|                                                                                                    |                                                          |        |

#### Change the source code of the action form class.

Open the file BookListForm.java and change the source code:

```
public class BookListForm extends ActionForm {
    private Collection books;
    /* lalinuna.de 02.11.2004
 * get the collection books
 */
    public Collection getBooks() {
        return books;
    }
    /* lalinuna.de 02.11.2004
 * set the collection books
 */
    public void setBooks(Collection books) {
```

```
this.books = books;
}
/* lalinuna.de 02.11.2004
* reset the collection books
*/
public void reset(ActionMapping arg0, HttpServletRequest arg1) {
        books = new ArrayList();
}
```

In our class we have defined a collection books and the access methods (getters and setters). The method reset is called by struts each time a form is initialized. When your scope is request, this is at each request.

### Create an action mapping and an action class.

| 🚝 New Java Class                       |                                                                                                    | X               |
|----------------------------------------|----------------------------------------------------------------------------------------------------|-----------------|
| <b>Java Class</b><br>Create a new Java | class.                                                                                                    | C               |
| Source Fol <u>d</u> er:                | AJ2EEProject/src                                                                                                    | Br <u>o</u> wse |
| Pac <u>k</u> age: 🔇                    | de.laliluna.tutorial.library.struts.action                                                                                                    | Bro <u>w</u> se |
| Enclosing type:                        |                                                                                                    | Bro <u>w</u> se |
| Na <u>m</u> e:<br>Modifiers:           | BookListAction            • gublic         • default         • prigate         • projected         • abstract         • final         • statig         • statig         • final         • statig         • final         • statig         • final         • statig         • final         • statig         • final         • final         • f |                 |
| <u>S</u> uperclass: 🔇                  | org.apache.struts.action.Action                                                                                                    | Brows <u>e</u>  |
| Interfaces:                            |                                                                                                    | <u>A</u> dd     |
|                                        |                                                                                                    | <u>R</u> emove  |
| Which method stubs                     | s would you like to create?                                                                                                    |                 |
|                                        | public static void main(String[] args)                                                                                                    |                 |
|                                        | Constant from the second second                                                                                                    |                 |
|                                        | Constructors from superclass                                                                                                    |                 |
|                                        | ✓ Inherited abstract methods                                                                                                    |                 |
|                                        | ✓ Inherited abstract methods                                                                                                    |                 |

Create a class BookListAction. This class loads the books from the database and saves it in the BookListForm.

### Change the source code of the action class.

Open the class  ${\tt bookListAction}$  and implement the methode  ${\tt execute}$  from the super class ActionForm.

The following call mapping.findForward("showList") looks for a forward with the name "showList" in the action mapping declaration and forwards to it.

```
/**
* Method execute
* @param mapping
 * @param form
 * @param request
 * @param response
 * @return ActionForward
 */
public ActionForward execute (
    ActionMapping mapping,
     ActionForm form,
     HttpServletRequest request,
     HttpServletResponse response) {
     BookListForm bookListForm = (BookListForm) form;
  /* lalinuna.de 03.11.2004
   * init SimulateDB class and set some dummy data
   */
   SimulateDB simulateDB = new SimulateDB();
   bookListForm.setBooks(simulateDB.getAllBooks(request.getSession()));
   return mapping.findForward("showList");
}
```

#### **Database simulation class**

We will not use a real database in this tutorial but a database simulation. Copy the file SimulateDB.java from the source code which we provided as a download above to the package de.laliluna.tutorial.library.

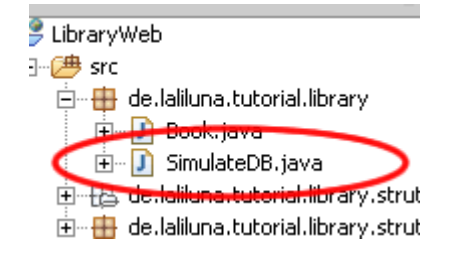

#### Struts configuration for the book list

Create a new action mapping with the Struts Console. The path must begin with a slash, the typoe is the action we have just created.

| New Action | ×                                                         |
|------------|-----------------------------------------------------------|
| Path: /b   | ookList                                                   |
| Parameter: |                                                           |
| Default: 🗌 | ] (Unknown)                                               |
| • Type:    | de.laliluna.tutorial.library.struts.action.BookListAction |
| O Forward: |                                                           |
| O Include: |                                                           |
|            |                                                           |
|            | OK Cancel                                                 |

Click on the Action Mapping in the Struts console to access the advanced settings.

| X Struts Console - [/AJ2EEProject/                                                                                                    | WebRoot/WEB-INF/struts-config.xml]                                                                                                    |
|----------------------------------------------------------------------------------------------------|----------------------------------------------------------------------------------------------------|
| Struts 1.1 Config<br>→                                                                                                    | Action                                                                                                    |
| <ul> <li>➡ ➡ Data Sources</li> <li>♥ ➡ Form Beans</li> <li>♥ ➡ Global Exceptions</li> <li>♥ ➡ Global Forwards</li> <li>♥ ➡ Action Mappings</li> <li>■ Ø /default</li> <li>● Ø /default</li> <li>● Ø /bookList</li> <li>➡ ➡ Controller</li> <li>♥ ➡ Message Resources</li> <li>➡ ₱ Plugins</li> </ul> | Configuration Class:<br>Path: /bookList<br>Parameter:<br>Roles:<br>Default: (for unknown)<br>• Type: de.laliluna.tutorial.libr ary.struts.BookListAction<br>• Forward:<br>• Include:<br>Form Bean Forwards Exceptions Properties<br>bookListForm View Add<br>Validate: View Add |
|                                                                                                    | Scope: request  Prefix                                                                                                    |

Create a Forward for the Action Mapping of the JSP with the name  ${\tt showList}$ 

| X Struts Console - [/AJ2EEProject/                                                                                                    | WebRoot/WEB-INF/struts-config.xml]                                                                                                    |
|----------------------------------------------------------------------------------------------------|----------------------------------------------------------------------------------------------------|
| Struts 1.1 Config                                                                                                    | Action                                                                                                    |
| <ul> <li>Data Sources</li> <li>Form Beans</li> <li>Global Exceptions</li> <li>Global Forwards</li> <li>Global Forwards</li> <li>Action Mappings</li> <li><i>i</i> Action Mappings</li> <li><i>i</i> Acti</li></ul> | Configuration Class:         Path:         /bookList         Parameter:         Roles:         Default:         (for unknown)         Image: Type:         de.laliluna.tutorial.library.struts.BookListAction         Forward:         Include:         Name         Path         Redirect         Name         Path         Redirect         Include:         Name         Path         Redirect         Name:         showList         Path:         /jsp/bookList.jsp |
|                                                                                                    | Redirect:                                                                                                    |
|                                                                                                    | OK Cancel                                                                                                    |

### Create the book list JSP

Create a new JSP in the directory /jsp/ , name it bookList.jsp.

```
<%@ page language="java"%>
<%@ taglib uri="http://jakarta.apache.org/struts/tags-bean" prefix="bean"%>
<%@ taglib uri="http://jakarta.apache.org/struts/tags-html" prefix="html"%>
<%@ taglib uri="http://jakarta.apache.org/struts/tags-logic" prefix="logic"%>
<html>
<head>
<title>Show book list</title>
</head>
<body>
<%-- set the header --%>
            Author
                  Book name
                  Available
                   
                   
            <%-- check if book exists and display message or iterate over books</pre>
--%>
            <logic:empty name="bookListForm" property="books">
                  No books available
                  </logic:empty>
            <logic:notEmpty name="bookListForm" property="books">
                  <logic:iterate name="bookListForm" property="books" id="book">
                        <%-- print out the book informations --%>
                              ="book" property="author" /
```

```
>
                        ="book" property="title" /
>
                        isabled="true" name="book"
property="available" />
                        <%-- print out the edit and delete link for each
book --%>
                        ink action="bookEdit.do?do=editBook"
paramName="book"
                             paramProperty="id"
paramId="id">Edit</html:link>
                        <html:link action="bookEdit.do?do=deleteBook"
paramName="book"
                             paramProperty="id"
paramId="id">Delete</html:link>
                   </logic:iterate>
         </logic:notEmpty>
         <%-- end interate --%>
    </body>
</html>
```

The tag <logic:iterate> loops over the collection books of the form bean bookListForm Within the tag <logic:iterate> you have access to the properties of the book. The tag <bean:write> prints out a property (author, title) on the current position. <html:checkbox> creates a checkbox.

Es ist geschafft puhhhh, wir haben unser Form Bean mit Action Form Klasse, unser Action Mapping mit Action Klasse und unsere JSP, die uns zur Anzeige dient, angelegt.

Very good. We have create an action class which saves the data in an action form. To display the book list we have created a JSP which uses the data in the action form. Easy, isn't it.

If you like you do a first test of your application right here. Have a look at the end of the tutorial, to see how to test.

#### Usecase Add, edit and remove the data

In the next section we add the functionality to add, edit and remove the data. The process is the same:

- Action
- ActionForm
- Struts Konfiguration

#### New form bean

Create a new class as action form in the package de.laliluna.tutorial.library.form. Call it BookEditForm.

Add a new instance of book.

Book book = new Book();

Generate the getters and setters. Then delegate all methods from the class Book.

| oc *- |                         |               | 1                                  |
|-------|-------------------------|---------------|------------------------------------|
|       | Undo                    | Ctrl+Z        |                                    |
|       | Revert File             |               |                                    |
|       | Open Declaration        | F3            |                                    |
|       | Open Type Hierarchy     | F4            |                                    |
|       | Open Call Hierarchy     | Ctrl+Alt+H    |                                    |
|       | Open Super Implementat  | ion           |                                    |
|       | Show in Package Explore | r             |                                    |
|       | Cut                     | Ctrl+X        |                                    |
|       | Copy                    | Ctrl+C        |                                    |
|       | Paste                   | Ctrl+V        |                                    |
|       | Source                  | Alt+Shift+S ♪ | Toggle Comment                     |
|       | Refactor                | Alt+Shift+T ≯ | Remove Block Comment               |
|       | Local History           | •             | Format                             |
|       | References              | •             | Correct Indentation                |
|       | Declarations            | •             | Organize Imports                   |
|       |                         |               | Add Import                         |
| E     | Add to Snippets         |               | Override/Implement Methods         |
|       | Save                    |               | Generate Getters and Setters       |
| -     |                         | - (           | Generate Delegate Methods          |
|       |                         |               | Add Constructors from Converclass. |

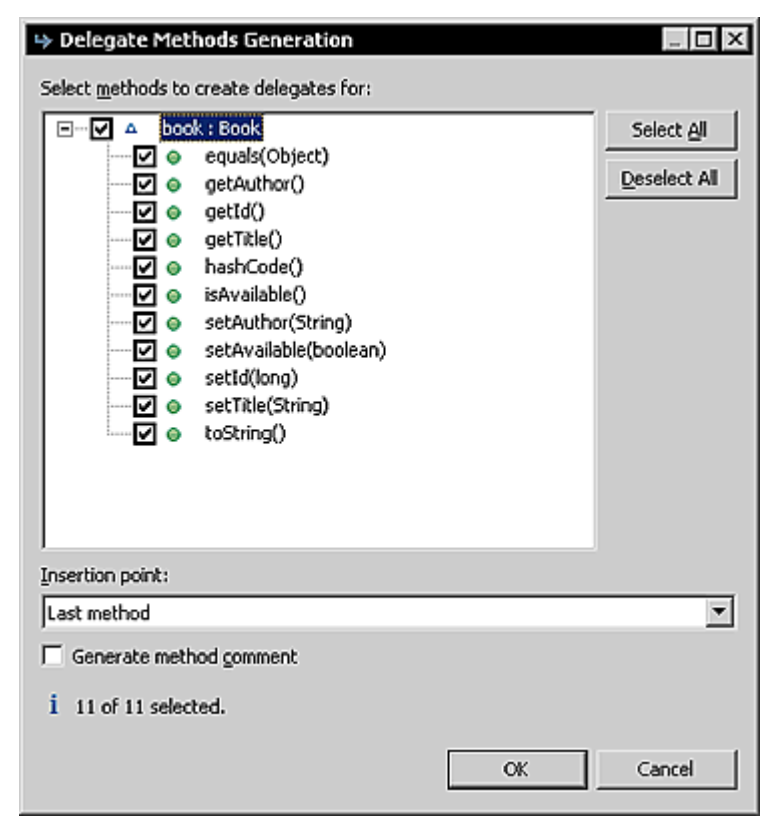

The source code should look like:

```
public class BookEditForm extends ActionForm {
    Book book = new Book();
    public Book getBook() {
        return book;
    }
    public void setBook(Book book) {
        this.book = book;
    }
    public boolean equals(Object arg0) {
        return book.equals(arg0);
    }
```

```
public String getAuthor() {
     return book.getAuthor();
}
public long getId() {
     return book.getId();
}
public String getTitle() {
    return book.getTitle();
}
public int hashCode() {
    return book.hashCode();
}
public boolean isAvailable() {
     return book.isAvailable();
}
public void setAuthor(String author) {
     book.setAuthor(author);
}
public void setAvailable(boolean available) {
     book.setAvailable(available);
}
public void setId(long id) {
     book.setId(id);
}
public void setTitle(String title) {
     book.setTitle(title);
}
public String toString() {
    return book.toString();
}
```

Now we can access the attributes of book later in the action form.

#### Create the action class

Create a new class. This time the class is not a sub class of Action but of org.apache.struts.DispatchAction.

A **DispatchAction** calls not the execute method but can call different methods depending on a parameter. With the parameter we can decide if the create/edit/delete method is called.

| 🦉 New Java Class                |                                                                                                    | ×               |
|---------------------------------|----------------------------------------------------------------------------------------------------|-----------------|
| Java Class<br>Create a new Java | class.                                                                                                    | C               |
| Source Fol <u>d</u> er:         | AJ2EEProject/src                                                                                                    | Br <u>o</u> wse |
| Pac <u>k</u> age: 🤇             | de.laliluna.tutorial.library.struts.action                                                                                                    | Bro <u>w</u> se |
| Enclosing type:                 |                                                                                                    | Bro <u>w</u> se |
| Na <u>m</u> e: C                | BookEditAction       Image: Static static stati |                 |
| <u>S</u> uperclass: <b>&lt;</b> | org.apache.struts.actions.DispatchAction                                                                                                    | Brows <u>e</u>  |
| Interfaces:                     |                                                                                                    | <u>A</u> dd     |
|                                 |                                                                                                    | <u>R</u> emove  |
| Which method stubs              | would you like to create?   public static void main(String[] args) <u>C</u> onstructors from superclass  Inherited abstract methods                                                                                                    |                 |
|                                 | < <u>B</u> ack Mext > Finish                                                                                                    | Cancel          |

### Source code of the DispatchAction class

Open the file bookEditAction.java. Add the methods:

```
/**
* Method editBook
* @param mapping
* @param form
* @param request
 * @param response
* @return ActionForward
*/
public ActionForward editBook(
     ActionMapping mapping,
     ActionForm form,
     HttpServletRequest request,
     HttpServletResponse response) {
     BookEditForm bookEditForm = (BookEditForm) form;
     /* lalinuna.de 04.11.2004
     \star get id of the book from request
     */
     long id = Long.parseLong(request.getParameter("id"));
      /* lalinuna.de 04.11.2004
      * init SimulateDB class and get book by id
      */
```

```
SimulateDB simulateDB = new SimulateDB();
bookEditForm.setBook(simulateDB.loadBookById(id, request.getSession()));
```

```
return mapping.findForward("showEdit");
```

}

The method editBook get the parameter id of the request and reads the book by id from the simulated database. The forward showEdit refres to the edit page bookEdit.jsp

```
/**
* Method deleteBook
* @param mapping
 * @param form
 * @param request
 * @param response
 * @return ActionForward
 */
public ActionForward deleteBook(
     ActionMapping mapping,
     ActionForm form,
     HttpServletRequest request,
     HttpServletResponse response) {
     BookEditForm bookEditForm = (BookEditForm) form;
      /* lalinuna.de 04.11.2004
      * get id of the book from request
      */
      long id = Long.parseLong(request.getParameter("id"));
      /* lalinuna.de 04.11.2004
      * init SimulateDB class and delete book by id
      */
      SimulateDB simulateDB = new SimulateDB();
      simulateDB.deleteBookById(id, request.getSession());
     return mapping.findForward("showList");
}
```

The method deleteBook get the parameter id of the request and remove the book by id from the simulated database. The forward showList refres to the book listing page bookList.jsp

```
/**
 * Method addBook
 * @param mapping
 * @param form
 * @param request
 * @param response
 * @return ActionForward
 */
public ActionForward addBook(
        ActionForm form,
        ActionForm form,
        HttpServletRequest request,
        HttpServletResponse response) {
        BookEditForm bookEditForm = (BookEditForm) form;
        return mapping.findForward("showAdd");
    }
}
```

The method addBook forwards on the add page bookAdd.jsp  $^{/\ast\,\star}$ 

```
* Method saveBook
```

- \* @param mapping
- \* @param form
- \* @param request
- \* @param response
- \* @return ActionForward

```
*/
public ActionForward saveBook(
    ActionMapping mapping,
    ActionForm form,
    HttpServletRequest request,
    HttpServletResponse response) {
    BookEditForm bookEditForm = (BookEditForm) form;
    /* lalinuna.de 04.11.2004
    * init SimulateDB class and get data by id
    */
    SimulateDB simulateDB = new SimulateDB();
    simulateDB.saveToDB(bookEditForm.getBook(), request.getSession());
    return mapping.findForward("showList");
}
```

The last method get the book of the form bean bookEditForm and save it in the simulated Database. Then the application forwards to the book list.

#### **Struts configuration**

Create a new form bean with the Struts Console.

| New For | m Bean                                                | X   |
|---------|-------------------------------------------------------|-----|
| Name:   | bookEditForm                                          |     |
| Type:   | de.laliluna.tutorial.library.struts.form.BookEditForm | •   |
|         | OK Cance                                              | i I |

Create a new action mapping. As parameter specify do. This parameter is needed by the DispatchAction.

| New Action    | ×                                                         |
|---------------|-----------------------------------------------------------|
| Path: /b      | ookEdit                                                   |
| Parameter: do |                                                           |
| Default:      | J (Unknown)                                               |
| Type:         | de.laliluna.tutorial.library.struts.action.BookEditAction |
| O Forward:    |                                                           |
| O Include:    |                                                           |
|               |                                                           |
|               |                                                           |

Change theAction.

| • Type:     | de.laliluna.tutorial.library.action.BookEditA | ction   |
|-------------|-----------------------------------------------|---------|
| O Forward:  |                                               |         |
| O Include:  |                                               |         |
| Form Bean   | Forwards Exceptions Properties                |         |
| bookEditFor | m 🔻 View Add                                  |         |
| Validate:   | ]                                             |         |
| Input:      |                                               |         |
| Scope: r    | equest 🔻                                      | Prefix: |
| Attribute:  |                                               | Suffix: |

Create three forwards in the "forward tab". One for the JSP to edit, one for the JSP to add and one which forwards to the book list.

The lost forward does not forward to a JSP but to another action.

| • Type: de.laliluna.tut | torial.library.action.BookEd | itAction |
|-------------------------|------------------------------|----------|
| O Forward:              |                              |          |
| O Include:              |                              |          |
| Form Bean Forwards      | Exceptions Propertie         | S        |
| Name                    | Path                         | Redirect |
| showEdit                | /jsp/bookEdit.jsp            |          |
| showAdd                 | /jsp/bookAdd.jsp             |          |
| showList                | /bookList.do                 |          |

Create a JSP bookAdd.jsp in the directory /WebRoot/jsp. The forward showAdd forwards to this page.

#### Change the source code of the JSP

Open the file bookAdd.jsp and add the following source code.

```
Title:
                     td><tdl:text property="title" />
                 Available:
                     <html:checkbox property="available" />
                 <html:submit>Save</html:submit>
                     <%-- set the parameter for the dispatch action --%>
            <html:hidden property="do" value="saveBook" />
        </html:form>
    </body>
</html>
```

The tag <html:form> creates a new HTML form and refers with the parameter action="bookEdit" to the action mapping. The Tag <html:text> creates a text field with the property author of the book.

<html:hidden> is a hidden form field with the name do. We need this hidden field, because it tells the dispatch action class which method will called.

Open the file bookEdit.jsp. You can use the source code of the of the file bookAdd.jsp and change the following lines.

<title>Edit a book</title>

Add the following line above <html:hidden property="do" value="saveBook" />

```
<%-- hidden field that contains the id of the book --%> <html:hidden property="id" />
```

#### Changes to the book list JSP

Open the file bookList.jsp and change the source code:

```
<%@ page language="java"%>
<%@ taglib uri="http://jakarta.apache.org/struts/tags-bean" prefix="bean"%>
<%@ taglib uri="http://jakarta.apache.org/struts/tags-html" prefix="html"%>
<%@ taglib uri="http://jakarta.apache.org/struts/tags-logic" prefix="logic"%>
<html>
<head>
<title>Show book list</title>
</head>
<bodv>
<%-- set the header --%>
   >
     Author
     Book name
     Available
      
      
   <%-- check if book exists and display message or iterate over books --%>
 <logic:empty name="bookListForm" property="books">
   No books available
```

```
</logic:empty>
 <logic:notEmpty name="bookListForm" property="books">
   <logic:iterate name="bookListForm" property="books" id="book">
      <%-- print out the book informations --%>
      <bean:write name="book" property="author" />
      <html:checkbox disabled="true" name="book" property="available" />
         <%-- print out the edit and delete link for each book --%>
      <html:link action="bookEdit.do?do=editBook" paramName="book"
                   paramProperty="id" paramId="id">Edit</html:link>
      <html:link action="bookEdit.do?do=deleteBook" paramName="book"
                   paramProperty="id" paramId="id">Delete</html:link>
      </logic:iterate>
   </logic:notEmpty>
   <%-- print out the add link --%>
   <html:link action="bookEdit.do?do=addBook">Add a new
book</html:link>
     <%-- end interate --%>
 </body>
</html>
```

Now, you have finished all the coding and can test your application.

### Testen der Anwendung

Start the jboss and deploy the project as package archiv. (We have explained this in the JBOSS IDE Webproject tutorial, mentioned above.)

Call the project in your favorite web browser. http://localhost:8080/LibraryWeb/

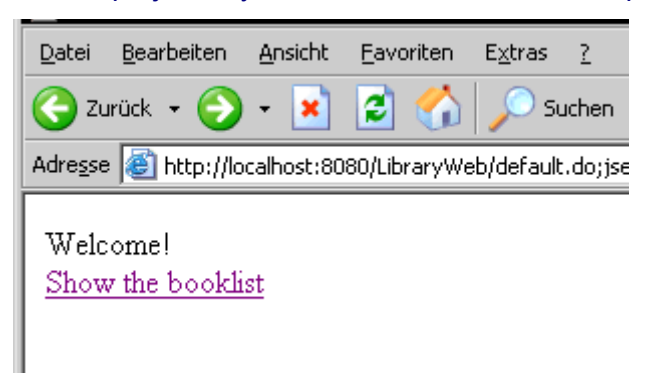

| Author          | Book name                     | Available |             |               |
|-----------------|-------------------------------|-----------|-------------|---------------|
| David Roos      | Struts book                   |           | <u>Edit</u> | Delete        |
| Micheal Jackson | Java book                     |           | Edit        | <u>Delete</u> |
| Bruce Lee       | Java2 book                    |           | Edit        | <u>Delete</u> |
| Tom Jones       | EJB book                      |           | Edit        | <u>Delete</u> |
| Mc Donald       | Jboss for beginners           |           | Edit        | <u>Delete</u> |
| Lars Mars       | Using Myeclipse for cooking   |           | Edit        | Delete        |
| Mary Jane       | EJB or spending your weekends |           | Edit        | Delete        |

Gratulation, you are close to be a struts expert. ;-)